# How to run scheduled reports in MentorLearn

#### Select reports from administrator dashboard

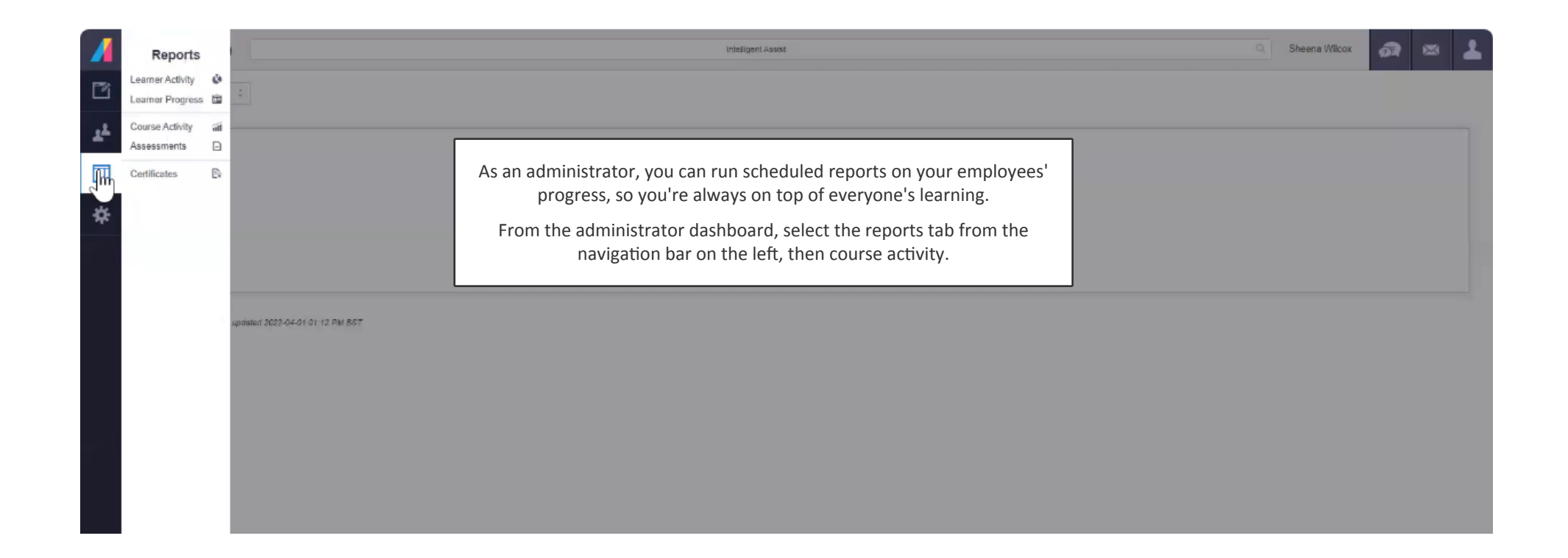

#### **Course activity**

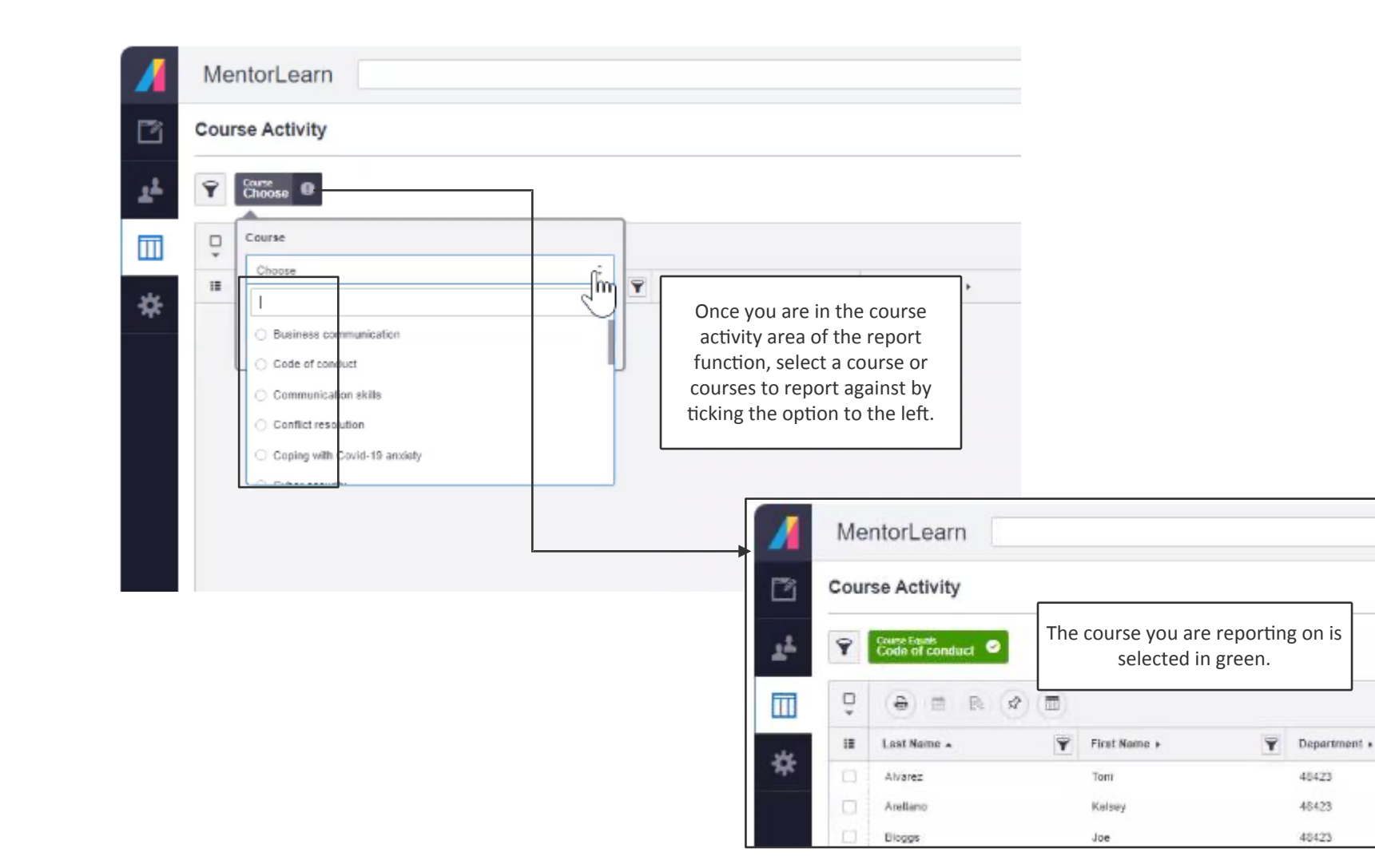

#### **Adjust report content**

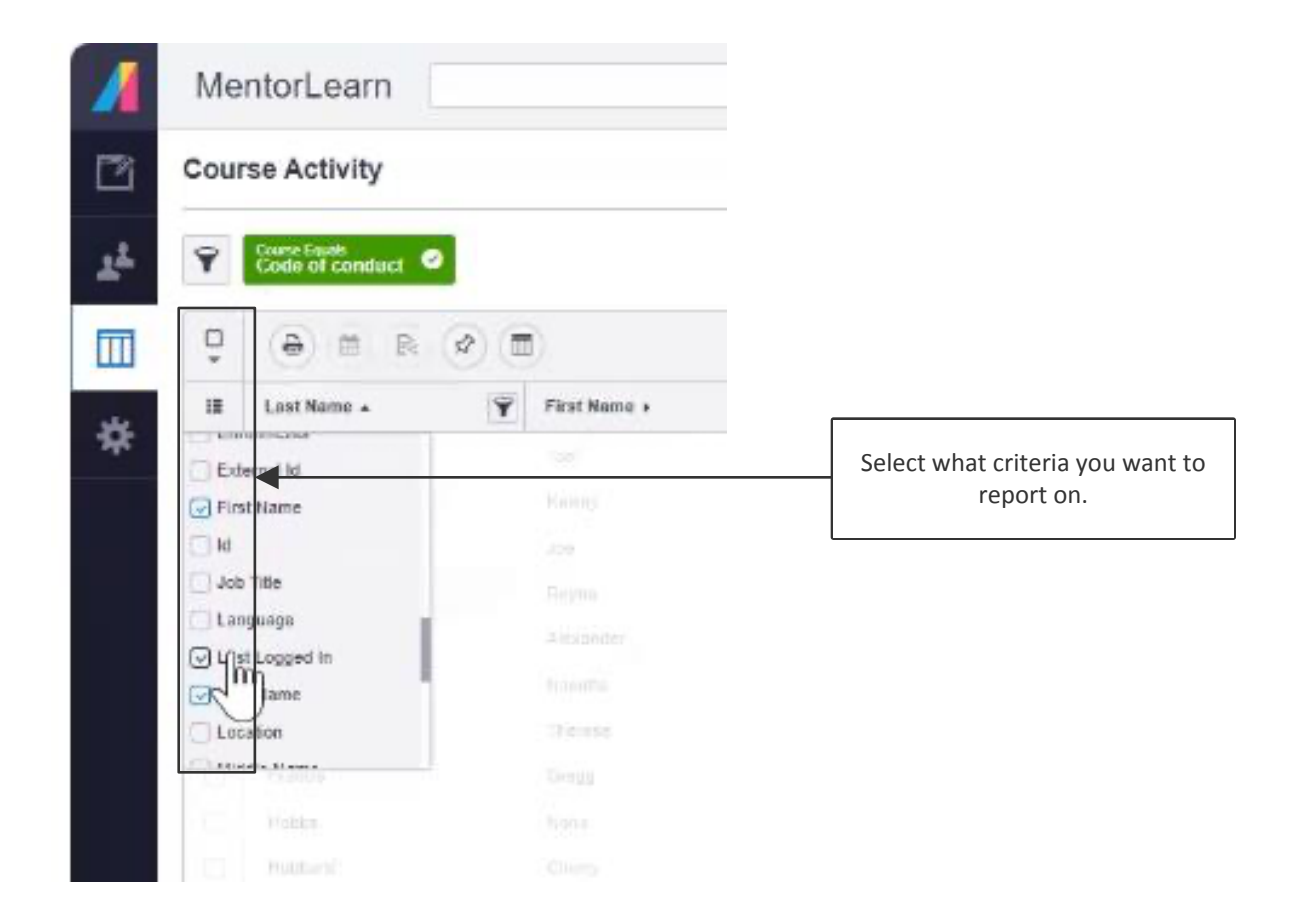

## Name your report

| Me   | ntorLearn                        |              |                                       |                                                                                                    |                                       |  |  |  |  |
|------|----------------------------------|--------------|---------------------------------------|----------------------------------------------------------------------------------------------------|---------------------------------------|--|--|--|--|
| Cour | se Activity                      |              | Click the report icon and create new. |                                                                                                    |                                       |  |  |  |  |
| Ŷ    | Course Equals<br>Code of conduct |              |                                       |                                                                                                    |                                       |  |  |  |  |
| Ū,   |                                  |              |                                       |                                                                                                    |                                       |  |  |  |  |
| IE   | Last Name .                      | Reset Layout |                                       | P Date Completed +                                                                                                    |                                       |  |  |  |  |
| 0    | Alvarez                          |              |                                       |                                                                                                    | Give your report a unique title to    |  |  |  |  |
|      | Arellano                         | Create ilew  | +                                     |                                                                                                    | allow you to understand the contents, |  |  |  |  |
|      | Bloggs                           | eot          | 48423                                 |                                                                                                    | then select save.                     |  |  |  |  |
|      | Calhoun                          | Reyna        | 48423                                 |                                                                                                    | N2                                    |  |  |  |  |
|      | Campbell                         | Alexander    | 48423                                 | Create New Perr                                                                                                    | art Laucut                            |  |  |  |  |
| 0    | Cummings                         | Nanetta      | 48423                                 | Create New Kept                                                                                                    | Layout                                |  |  |  |  |
| 0    | Fernandez                        | Therese      | 48423                                 | Nickname (Required)                                                                                                    |                                       |  |  |  |  |
|      | Francis                          | Gregg        | 48423                                 |                                                                                                    |                                       |  |  |  |  |
| 0    | Hobbs                            | Nona         | 48423                                 |                                                                                                    |                                       |  |  |  |  |
|      |                                  |              |                                       | Create new report layout will save your  Current applied filters Table column settings You can also share your custom layout with other users! |                                       |  |  |  |  |
|      |                                  |              |                                       | Table column settings You can also share your cus                                                                                              | ;<br>fom layout with other users!     |  |  |  |  |
|      |                                  |              |                                       | Table column settings     You can also share your cus                                                                                          | form layout with other users!         |  |  |  |  |

# **Pin regular reports**

| Me  | entorLearn                       |              |   |              |   |                     |   |
|-----|----------------------------------|--------------|---|--------------|---|---------------------|---|
| Cou | rse Activity                     |              |   |              |   |                     |   |
| Ŷ   | Course Equats<br>Code of conduct |              |   |              |   |                     |   |
| ô   | ê 🖻 🖻                            | Bus Report   |   |              |   |                     |   |
|     | Last Name .                      | First Name + | Ŷ | Department + | Ŷ | Date Completed +    | Ŷ |
|     | Alvarez                          | Toni         |   | 48423        |   |                     |   |
|     | Arellano                         | Keisey       |   | 48423        |   |                     |   |
|     | Bloggis                          | Joe          |   | 48423        |   |                     |   |
| 0   | Calhoun                          | Rayna        |   | 48423        |   |                     |   |
|     | Campbell                         | Alexander    |   | 48423        |   |                     |   |
| 0   | Cummings                         | Nanotte      |   | 48423        |   |                     |   |
|     | Fernandez                        | Therese      |   | 48423        |   |                     |   |
| 0   | Francis                          | Gregg        |   | 48423        |   |                     |   |
|     | Hobbs                            | Nona         |   | 48423        |   |                     |   |
| 5   | Hubbard                          | Charne       |   | 48429        |   | 2022-03-08-04 54 DM |   |

You can 'pin' popular reports to make them readily accessible on your administrator dashboard.

## Scheduling report to send

| ì | Course Activity |                   |                               |                                       |                   |                         | particular report s |        |                                                     |
|---|-----------------|-------------------|-------------------------------|---------------------------------------|-------------------|-------------------------|---------------------|--------|-----------------------------------------------------|
|   | Ŷ               | Code of conduct   |                               |                                       | report select ON. |                         |                     | ON.    |                                                     |
| ] | â               | ê                 | 😒 💼 Bus Report                |                                       |                   |                         |                     |        |                                                     |
|   | IE              | Last Na Email Rep | ort                           | Department +                          | Ŷ                 | Date Comple             |                     |        |                                                     |
|   | 0               | Alvare: OFF       |                               | 48423                                 | -                 | ourse Equals            |                     |        |                                                     |
|   |                 | Arelland          |                               | 48423                                 |                   | Jode of conduct         |                     |        | You can set the report to meet you                  |
|   |                 | Bloggs            |                               | 48423                                 |                   | (a) (b) (b) (b)         | 🖉 🛅 Bus Report      |        | requirements by:                                    |
|   |                 | Calhoun           | Reyna                         | 48423                                 |                   |                         |                     |        | • selecting the frequency of the                    |
|   |                 | Campbell          | Alexander                     | 46423                                 |                   | Email Report            |                     | T Depe | report between daily to annually                    |
|   | 0               | Cummings          | Nanette                       | 48423                                 |                   | Alvarez OH              |                     | 4942   | report between dany to annuary                      |
|   | 0               | Ferhandez         | Therese                       | 48423                                 | 0                 | Arelland<br>Send "Bus R | eport" (Required)   | 4642   | <ul> <li>adding recipients to the report</li> </ul> |
|   | 0               | Francis           | Gregg                         | 48423                                 |                   | Belect Freq             | uency               | 4042   |                                                     |
|   |                 |                   |                               |                                       |                   | Campbo Recipient Em     | ail Addresses       | 4842   | <ul> <li>emailing the report to a group</li> </ul>  |
|   |                 |                   | Select Frequency              | -                                     |                   | Cummie Comma Ser        | arated List         | 4842   | <ul> <li>formatting the report</li> </ul>           |
|   |                 |                   | O Weekly                      | I I I I I I I I I I I I I I I I I I I | 0                 | Fernant Email to Gro    | igi                 | 4842   |                                                     |
|   |                 |                   | O Semi-Monthly                |                                       |                   | Francis Cheose          | <u>د</u>            | 4842   | When any changes are made, click                    |
|   |                 |                   | <ul> <li>Monthly</li> </ul>   |                                       |                   | Hobbs                   |                     | 4042   | save.                                               |
|   |                 |                   | <ul> <li>Quarterly</li> </ul> |                                       |                   | Hubban C Event          | (red)               | 4842   |                                                     |
|   |                 |                   | Semi-Annually                 |                                       |                   | Keler                   |                     | 4842   |                                                     |
|   |                 |                   |                               |                                       |                   | Kaller                  | × .                 | 4842   |                                                     |